# Bio500

Aspectos generales y configuración

Puedes contactarnos a través del buzón: soporte@biopagobdv.com

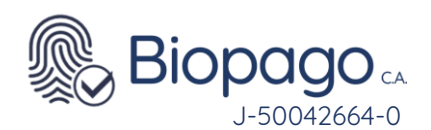

1.

#### Contenido.

Guía de Usuario - Bio500. 3

- Introducción 3
- I.1. Objetivo 3
- 1.2. A quien va dirigido. 3
- 2. Requerimientos 4
- 3. Descripción del dispositivo
  - 3.1. Bondades
  - 3.2. Especificaciones técnicas

4

6

9

11

- 3.3. Equipo6
- 3.3.1. Bio500
- 3.3.2. Pantalla principal 8
- 4. Configuración de redes. 9
  - 4.1. Vía Wi-Fi
  - 4.2 Vía datos móviles.
  - 4.3. Vía código QR 12
- 5. Afiliación 13
- 6. FAQ 16
  - **a.** 6.1. Al iniciar la aplicación muestra error en Conexión BiopagoBDV 16

4

4

- **b.** 6.2. Al efectuar la afiliación por primera vez arroja el error: Clave incorrecta 16
- c. 6.3. Al realizar una transacción arroja el mensaje 03-Comercio sin terminal virtual 17
- **d.** 6.4. Al iniciar la aplicación arroja el mensaje El dispositivo que tiene conectado no esta habilitado para operar. 17
- e. 6.5. El equipo Bio500 no enciende. 17
- 6.6. Al momento de efectuar una transacción el dispositivo arroja error indicando Mala Calidad.
   17
- g. 6.7. Dispositivo no muestra la aplicación BiopagoBDV, aparecen aplicaciones de WIFI y APN.
   18

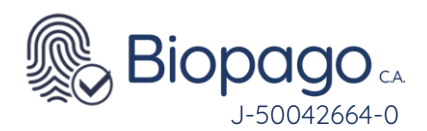

## Guía de Usuario - Bio500.

#### 1. Introducción

El producto BiopagoBDV proporciona funciones de Punto de Venta sin la necesidad de utilizar una tarjeta física de débito o crédito, permitiendo validar las identidades de los individuos que realizan la compra a través de su huella.

#### I.1. Objetivo

El presente documento tiene como objetivo detallar las especificaciones y preguntas frecuentes de los dispositivos modelo Bio500 para brindar al usuario el conocimiento general de las bondades de este modelo.

#### 1.2. A quien va dirigido.

El documento está dirigido a los usuarios del aplicativo BiopagoBDV que utilicen dispositivos modelo Bio500.

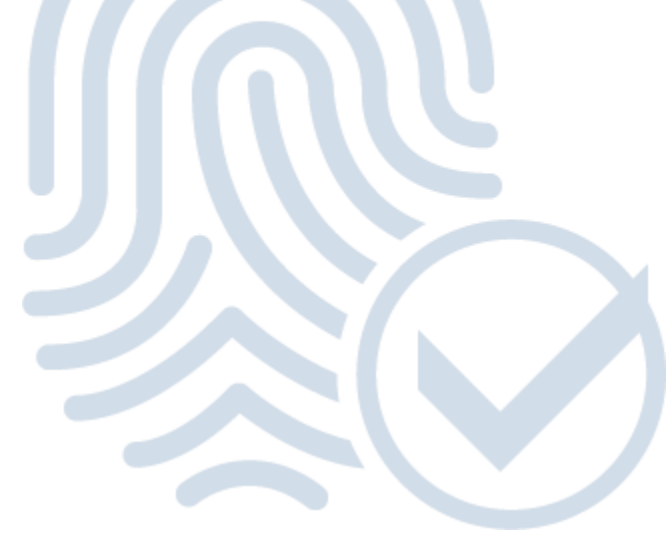

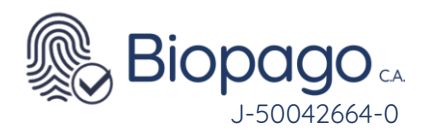

#### Requerimientos

Para poder utilizar el aplicativo BiopagoBDV se requiere conexión a internet ya sea:

Vía WIFI.

Vía datos móviles (Rede de datos de las operadoras existentes en el país: Movilnet, Digitel y/o Movistar).

Contar con numero de afiliación y clave de instalación.

#### Descripción del dispositivo

#### **3.1. Bondades**

El dispositivo Bio500, es un equipo portátil con todas las funcionalidades de BiopagoBDV, a continuación se listan las principales ventajas:

Inalámbrico: no requiere de conexión a otros dispositivos. Puede ser utilizado con conexión a cualquier red Wi-Fi disponible.

Versátil: habilitado para operar con Sim Card de cualquier operadora de telefonía móvil del país en red 3G o 4G (Movilnet, Movistar, Digitel).

Seguro: utiliza el mayor estándar de seguridad del mercado para identificación del cliente, la verificación biométrica mediante huella dactilar.

Cómodo: no requiere de la utilización de tarjetas, solo la huella dactilar de tus clientes.

Rápido: procesa transacciones en segundos.

Sencillo: fácil de instalar y usar.

Eficaz: realiza cierres diarios de forma automática a las 10:00 pm.

Confiable: no compromete la información del cliente.

Ecológico: no emplea comprobantes de papel.

Cercano: soporte técnico los 7 días de la semana en un horario de 8:00 am a 5:00pm.

#### 3.2. Especificaciones técnicas

| Item                 | ExClé    |
|----------------------|----------|
| Modelo               | Bio500   |
| Dimensiones Pantalla | 5.0"     |
| Resolución           | 1080x720 |

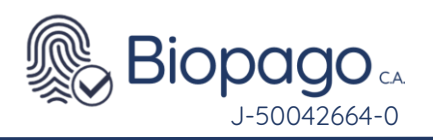

| Pantalla Táctil        | Si                                  |
|------------------------|-------------------------------------|
| Bateria                | 3,35V/4000mAh                       |
| Wi-Fi                  | 2.4G/5G,802.11 a/b/g/n              |
| Bluetooth              | Si                                  |
| GPS                    | Si                                  |
| SimCard                | 1x SIM +1PSAM                       |
| Expansión SD           | 64 GB                               |
| Soporta NFC            | Si                                  |
| Interfaz               | TipoC USB 2.0, OTG                  |
| Cámara                 | 5 Megapixel                         |
| Procesador             | CPU QUALCOMM or MTK ≥4 core 1.3 Ghz |
| RAM                    | 3 GB                                |
| ROM                    | 32 GB                               |
| SO                     | Andorid 11                          |
| Lector Biométrico      | Futronic FS 80H/FS 81H              |
| Impresora              | No                                  |
| Lector QR              | Si                                  |
| Operadoras disponibles | Movistar - Digitel - Movilnet       |
| Tabla 1 – Espec        | ificaciones técnicas.               |
|                        |                                     |

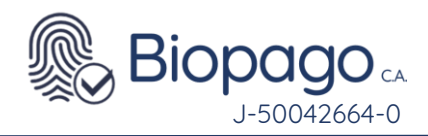

#### 3.3. Equipo

#### 3.3.1. Bio500

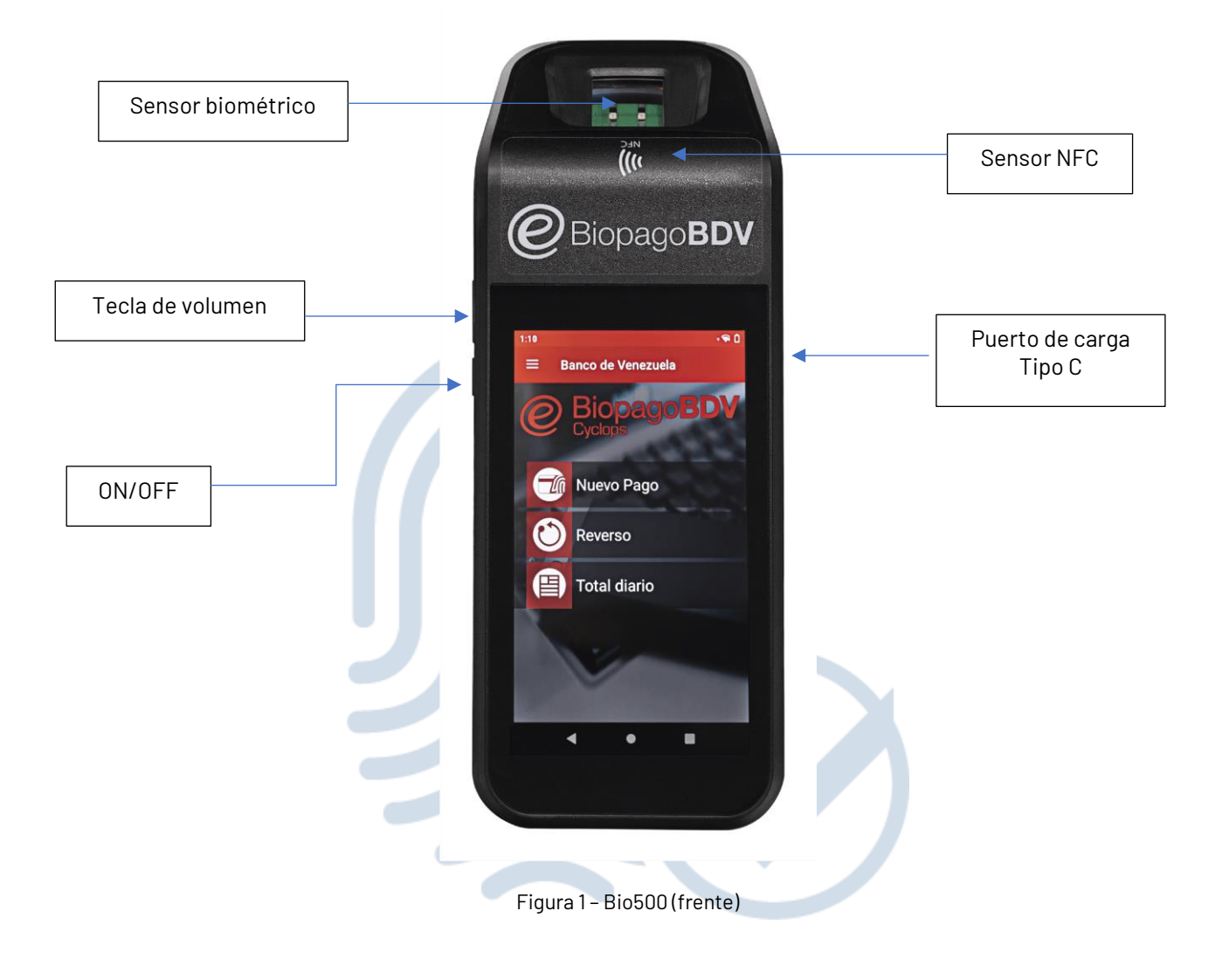

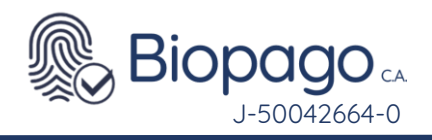

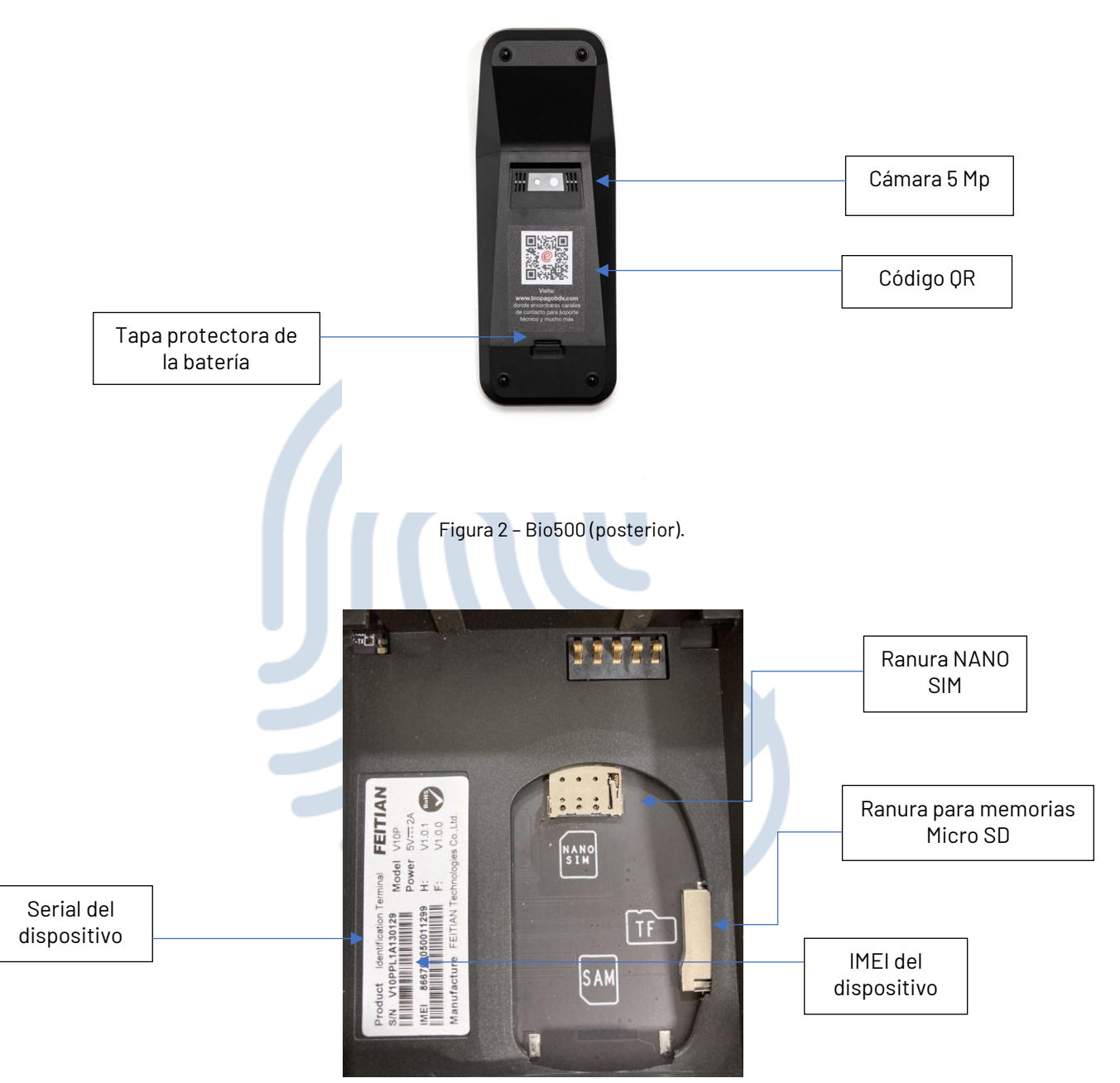

Figura 3 - Bio500 (disposición de ranuras)

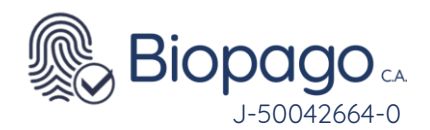

#### **3.3.2. Pantalla principal**

Una vez se encienda el equipo aparecerá en la pantalla principal:

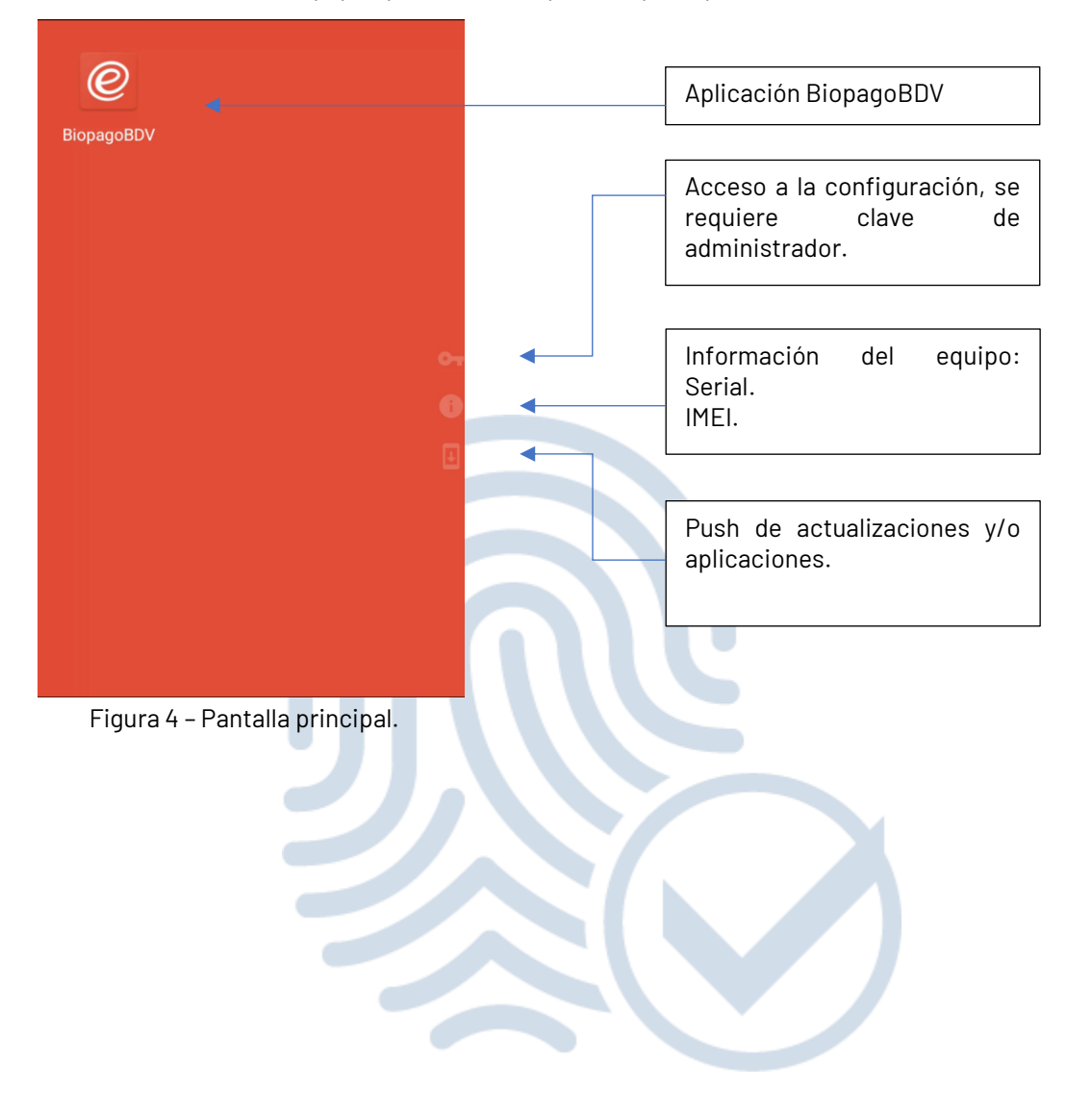

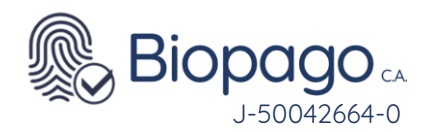

#### Configuración de redes.

#### 4.1. Vía Wi-Fi

El dispositivo puede ser configurado con cualquier red Wi-Fi disponible.

Deslizar el dedo desde la parte superior de la pantalla hacia abajo para desplegar la barra de notificaciones.

|       | Mar., 16 nov.                                                                                           | 🧿<br>😨 🐨 😨 52 %          |
|-------|----------------------------------------------------------------------------------------------------|--------------------------|
|       | ▶ 8 ⊝                                                                                                   | 8 \$                     |
| /i-Fi | <ul> <li>Grabadora de pantalla - 0</li> <li>Grabando pantalla</li> <li>Presiona para detener</li> </ul> | 0:22 🕷                   |
|       | Notificaciones                                                                                          |                          |
|       | <ul> <li>MDM Agent • 4 min</li> <li>Headwind MDM</li> <li>La localizacion del disposi</li> </ul>        | itivo esta siendo monito |
|       | MDM Agent • 4 min<br>Headwind MDM<br>Las notificaciones push e                                          | stán activas             |
|       | i ()                                                                                                    |                          |
|       | Figura 5 - Ico                                                                                          | no Wi-Fi.                |

#### Pulsar el símbolo de WIFI.

Seleccionar la red a la cual desea conectar el dispositivo, mantener pulsado hasta que aparezca el submenú que indique la conexión, pulsar conectar.

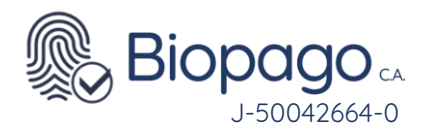

| ÷  | Wi-Fi                      |                     | ۹         |
|----|----------------------------|---------------------|-----------|
|    | Usar Wi-Fi                 |                     | •••       |
| ▼5 | Wireless_Call<br>Conectado | _Center             | ŝ         |
| •4 | RedmiJZ<br>Guardado        |                     | Ð         |
| 4  | DIRECT-6a-HI<br>LaserJet   | RedmiJZ<br>Conectar |           |
| •  | DIRECT-b6-H<br>LaserJet    | Olvidar             |           |
| •4 | DIRECT-fd-HP<br>LaserJet   | M2U3                | ¢         |
| +  | Agregar red                |                     | 819<br>84 |
|    | Preferencias               | de Wi-Fi            |           |
|    |                            |                     |           |

Figura 6 - Seleccionar red Wi-Fi.

Ingresar la contraseña de la red seleccionada y pulsar conectar.

|       | Redu<br>Contra | miJZ<br>aseña<br>ostran | r con<br>anzac | trasei<br>las<br>NCEL | ňa | CON | ,<br>ECTA | A<br>A<br>R |  |
|-------|----------------|-------------------------|----------------|-----------------------|----|-----|-----------|-------------|--|
| 1     | 2              | 3 4                     | 1 :            | 56                    | 5. | 78  | 3         | 9 0         |  |
| @     | ) #            | \$                      | %              | &                     | -  | +   | (         | )           |  |
| = \ < | *              | п                       | ı              | :                     | ;  | ļ   | ?         | ×           |  |
| ABC   | ,              | _                       |                | Englisł               | ١  | /   |           | Ø           |  |

Figura 7 – Ingreso de credencial red Wi-Fi.

Una vez el equipo se encuentre conectado a la red Wi-Fi, le aparecerá como conectado, en las redes disponibles.

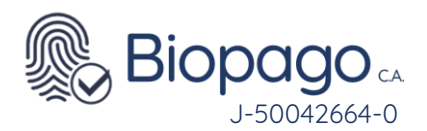

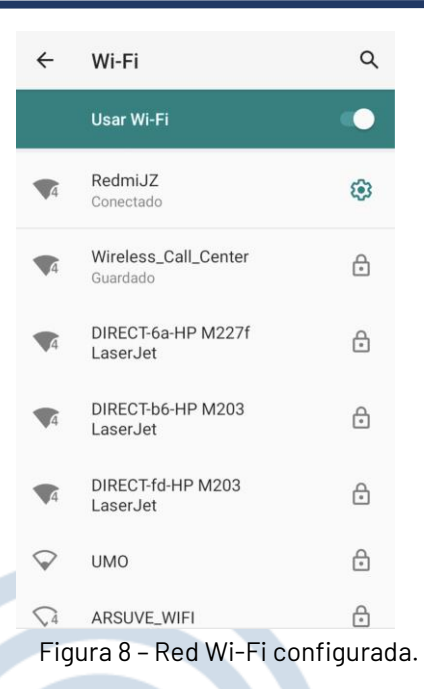

#### 4.2 Vía datos móviles.

El dispositivo puede ser configurado con cualquier SIM CARD de Datos o Voz y Datos de cualquiera de las tres operadoras móviles disponibles en el país (Movilnet, Movistar, Digitel).

Retire la tapa posterior del equipo.

Inserte la SIM CARD (tamaño nano) en la ranura identificada como "NANO SIM". <u>Ver figura 3 del presente</u> <u>manual.</u>

Coloque la batería.

Cierre la tapa posterior.

Encienda el dispositivo.

Verificar que levante la red de datos en la pantalla principal del equipo.

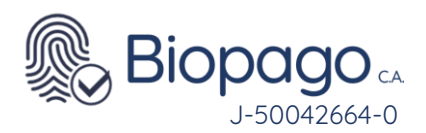

| Tue, Nov 16                                                      | © ♥ 36⊿ € 75            |                                                         |
|------------------------------------------------------------------|-------------------------|---------------------------------------------------------|
| Screen Recorder • 02:37     Recording screen                     |                         |                                                         |
| Tap to stop                                                      |                         | Red de datos.                                           |
| Notifications                                                    |                         | Puede variar dependiendo la<br>señal de cobertura de la |
| QTR                                                              | $\checkmark$            | operadora.                                              |
| Qualcomm Technology Reportin<br>Configuration and performance of | g<br>lata collection en |                                                         |
| MDM Agent ∙ now                                                  | ۲                       |                                                         |
| Headwind MDM<br>Device location is monitored                     |                         |                                                         |
| · (k) 😧                                                          |                         |                                                         |
| Figura 9 - Red de da                                             | tos configurada.        |                                                         |

#### 4.3. Vía código QR

El dispositivo puede ser configurado con cualquier red Wi-Fi disponible vía lector QR.

Deslizar el dedo desde la parte superior de la pantalla hacia abajo para desplegar la barra de notificaciones. (*Ver figura 5 de esta sección*).

Pulsar el símbolo de WIFI. (*Ver figura 6 de esta sección*).

Pulsar el símbolo de agregar red empleando código QR.

| - |                                                                                    |                   |    |                |       |
|---|------------------------------------------------------------------------------------|-------------------|----|----------------|-------|
|   | Wi-Fi                                                                              | ۹                 |    |                |       |
|   | Usar Wi-Fi                                                                         |                   |    |                |       |
| 4 | DIRECT-b6-HP M203<br>LaserJet                                                      | ∂                 |    |                |       |
| 4 | DIRECT-fd-HP M203<br>LaserJet                                                      | ð                 |    |                |       |
| • | Wireless_Call_Center                                                               | ⋳                 | Ac | tivar lector o | de QI |
| + | Agregar red                                                                        | 81 <b>0</b><br>87 |    |                |       |
|   | Preferencias de Wi-Fi<br>La conexión Wi-Fi no vuelve a activars<br>automáticamente | e                 |    |                |       |
|   | Uso de datos Wi-Fi<br>Se usaron 94,82 MB en el período: 28                         | de                |    |                |       |

Figura 10 - Agregar red empleando QR.

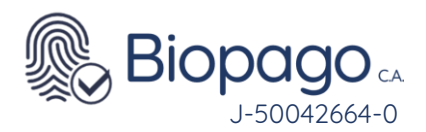

Escanear código QR.

#### 82

Escanear código QR Escanea un código QR para unirte a la red Wi-Fi

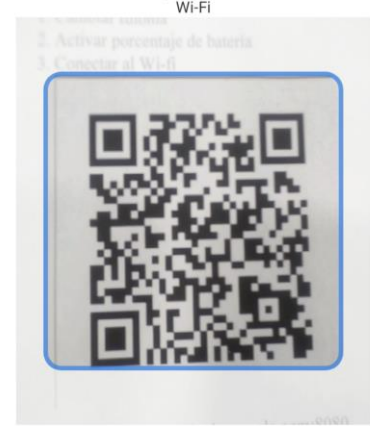

Figura 11 - Agregar red empleando QR.

Una vez escaneado el código QR, se mostrará la pantalla de redes disponibles, con la red debidamente configurada.

| ÷                  | Wi-Fi                                                                     | ۹          |  |
|--------------------|---------------------------------------------------------------------------|------------|--|
|                    | Usar Wi-Fi                                                                | •          |  |
| <b>▼</b> 4         | Wireless_Call_Center<br>Conectado                                         | <b>(</b> ) |  |
| <b>▼</b> 4         | DIRECT-b6-HP M203<br>LaserJet                                             | ð          |  |
| <b>▼</b> 4         | DIRECT-fd-HP M203<br>LaserJet                                             | £          |  |
| <b>\$</b> 4        | Redmi 9A                                                                  | ÷          |  |
| $\bigtriangledown$ | UMO                                                                       | £          |  |
| +                  | Agregar red                                                               | 810<br>84  |  |
|                    | Preferencias de Wi-Fi<br>La conexión Wi-Fi no vuelve a<br>automáticamente | activarse  |  |

Figura 12 - Red Wi-Fi configurada.

#### Afiliación

Antes de empezar a utilizar la aplicación de Biopago en el dispositivo, debe asegurarse de conectar el equipo a internet, ver sección anterior.

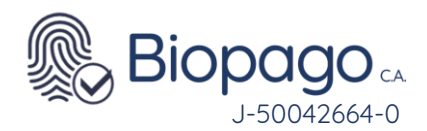

El dispositivo modelo Bio500, requiere como cualquier otro dispositivo BiopagoBDV, ser configurado con su afiliado y contraseña, antes de empezar a ser utilizado. Este paso permite configurar la cuenta recaudadora donde se liquidarán los pagos realizados por el dispositivo.

Una vez abierto el aplicativo, solicita el ingreso de Número de Afiliado y Contraseña, estos datos fueron enviados previamente a través de un correo electrónico. Ambos campos son numéricos.

| 0        | BiopagoBDV                                                 |
|----------|------------------------------------------------------------|
| ſ        | Versión: 1.18.7 (153) - BDV<br>Dispositivo: 01000010130129 |
| Afiliado | 0                                                          |
| Clave    |                                                            |
|          | ENVIAR                                                     |
|          |                                                            |
|          |                                                            |
|          |                                                            |
|          |                                                            |

Figura 13 – Solicitud de Información de instalación.

Debe recordarse que la contraseña tiene una validez de cinco (5) días, cumplido el plazo deberá solicitarse una contraseña nueva.

Una vez colocados los datos se debe presionar el botón Enviar.

A continuación, el sistema realiza algunas verificaciones para comenzar a operar:

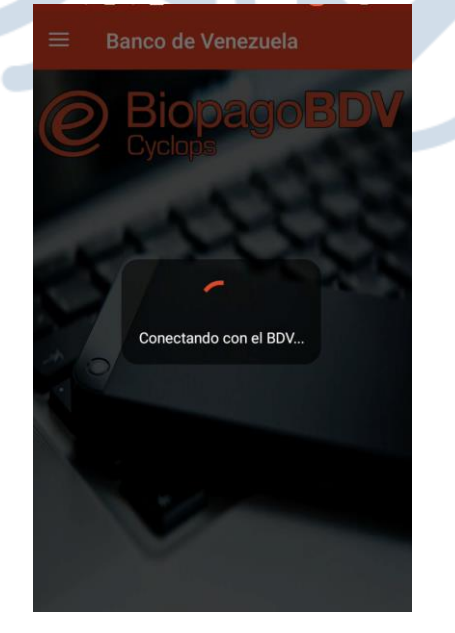

Figura 14 - Pantalla verificaciones.

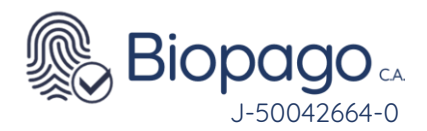

Por último, muestra la pantalla inicial, esto quiere decir que el sistema quedó correctamente instalado y configurado.

| $\equiv$ Banco de Venezuela                                                                           |  |
|----------------------------------------------------------------------------------------------------|--|
| <b>BiopagoBDV</b><br>Cyclops                                                                          |  |
| Nuevo Pago                                                                                            |  |
| Reverso                                                                                               |  |
| Total diario                                                                                          |  |
| New York                                                                                              |  |
|                                                                                                    |  |
| Figura 15 - Pantalla Inicial.                                                                         |  |
| e                                                                                                    |  |
|                                                                                                    |  |
|                                                                                                    |  |
| Nuevo Pago                                                                                            |  |
| Nuevo Pago<br>Reverso                                                                                 |  |
| Nuevo Pago Reverso Reportes                                                                           |  |
| Nuevo Pago Reverso Reportes Total Diario                                                              |  |
| Nuevo Pago       Reverso       Reportes       Total Diario       Detalles                             |  |
| Nuevo Pago       Reverso       Contraction       Total Diario       Detalles       Última transacción |  |
| Nuevo Pago       Reverso       Total Diario       Detalles       Última transacción                   |  |
| Nuevo Pago       Reverso       Total Diario       Detalles       Última transacción                   |  |

Figura 16 – Menú Inicial.

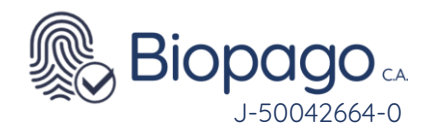

FAQ

### 6.1. Al iniciar la aplicación muestra error en Conexión BiopagoBDV

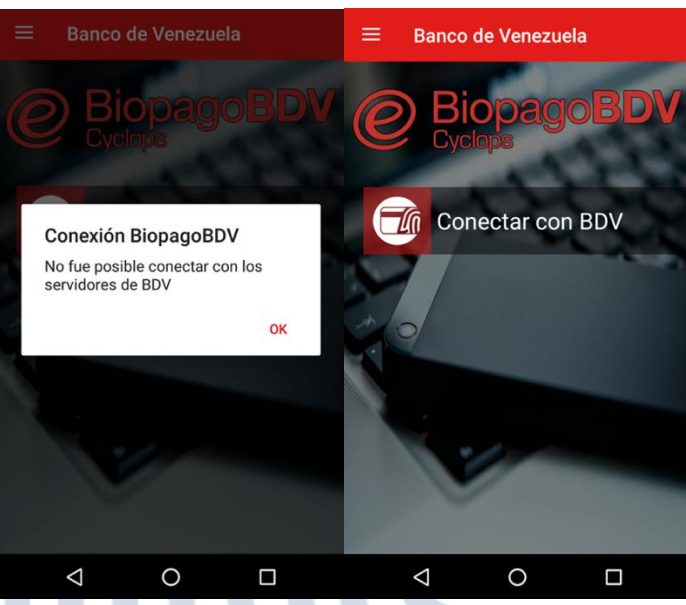

Figura 17 – Reporte de Última transacción.

Se debe verificar que el móvil tenga conexión a internet, y presionar "Conectar con BDV" para reintentar.

6.2. Al efectuar la afiliación por primera vez arroja el error: Clave incorrecta

Verificar que el numero de afiliación sea el correcto.

Verificar que la clave suministrada vía correo electrónico este copiada correctamente.

Presionar el botón de actualizar, esperar que a que se actualice correctamente.

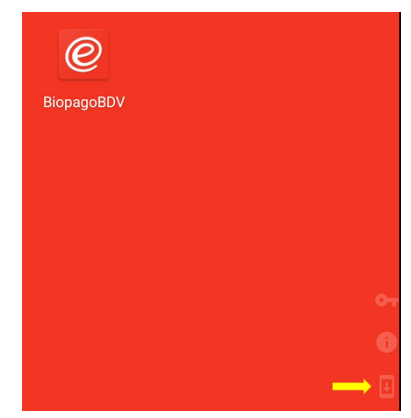

Figura 18 - Actualizar

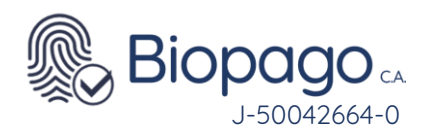

Reiniciar el dispositivo.

Ingresar a la aplicación BiopagoBDV.

Ingresar las credenciales enviadas (Afiliado y clave de instalación).

De persistir el error enviar un correo al buzón <u>soporte@biopagobdv.com</u> solicitando una nueva clave de instalación.

Las claves de instalación poseen un periodo de vigencia de cinco (5) días.

## 6.3. Al realizar una transacción arroja el mensaje 03-Comercio sin terminal virtual

La afiliación no posee terminal activo, debe escribir un correo indicando la falla <u>servicio\_biopago@banvenez.com</u> y <u>soporte@biopagobdv.com</u> para efectuar la gestión requerida del proceso de activación del terminal.

# 6.4. Al iniciar la aplicación arroja el mensaje El dispositivo que tiene conectado no esta habilitado para operar.

Debe enviar un correo indicando la falla <u>soporte@biopagobdv.com</u> para efectuar la gestión requerida del proceso de activación del dispositivo.

#### 6.5. El equipo Bio500 no enciende.

Retirar la batería.

Presionar cinco (5) veces el botón de encendido.

Conectar el dispositivo al cargador.

Sí el dispositivo enciende, desconectar el cargador.

Colocar nuevamente la batería y encender.

En caso de haber efectuado el procedimiento y la falla persiste comunicarse al canal de soporte: <u>soporte@biopagobdv.com</u>

## 6.6. Al momento de efectuar una transacción el dispositivo arroja error indicando Mala Calidad.

Verificar que el dispositivo se encuentre correctamente conectado a internet.

Colocar de manera correcta el dedo al momento de efectuar la transacción.

En caso de persistir la falla comunicarse a nuestro canal de atención al usuario: <u>soporte@biopagobdv.com</u>

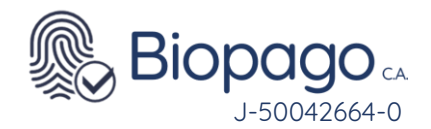

6.7. Dispositivo no muestra la aplicación BiopagoBDV, aparecen aplicaciones de WIFI y APN.

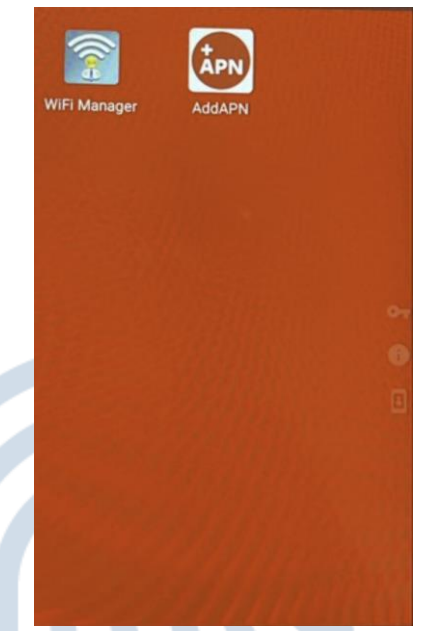

Figura 19 – No aparece el logo de la aplicación BiopagoBDV

No aparece el logo de la aplicación BiopagoBDV,

Contactarse a nuestro canal de atención al usuario: soporte@biopagobdv.com

Debe tener el equipo a la mano al momento de recibir el contacto de nuestro equipo de soporte y estar debidamente conectado a internet.